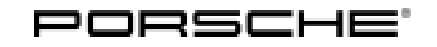

## Technical Information

164/19<sub>ENU</sub> 9198

Service

9

### Complaint: FoD Update is Not Displayed/Cannot be Performed (164/19)

| Vehicle type:       | Taycan (Y1A)                                                                                                    |  |
|---------------------|----------------------------------------------------------------------------------------------------|--|
| Model Year:         | As of 2020                                                                                                    |  |
| Subject:            | Function-on-Demand (FoD)                                                                                                    |  |
| Information:        | <ul> <li>Procedure in the event of the following customer complaints:</li> <li>FoD update is not displayed in the PCM central display</li> <li>FoD update cannot be performed</li> <li>FoD update failed</li> </ul> |  |
| Remedial<br>Action: | Check preconditions for FoD update and make changes if necessary.                                                                                                    |  |

Tools:

•

Battery charger with a current rating of **at least 90 A** and - if required - **also** with a **current and voltage-controlled charge map** for lithium starter batteries, e.g. **Battery charger, 90 A** 

• 9900 - PIWIS Tester 3 with PIWIS Tester software version 39.000.000 (or higher) installed

| Fault finding: | Fault type                                                                                   | Possible cause                                                                                                    | Action required                                                                                    |
|----------------|----------------------------------------------------------------------------------------------|----------------------------------------------------------------------------------------------------|----------------------------------------------------------------------------------------------------|
|                | Purchased function-on-demand<br>(FoD) is <b>not</b> displayed in the<br>PCM central display. | Privacy mode activated in the PCM                                                                                                    | Deactivate Privacy mode in the PCM                                                                 |
|                |                                                                                              | Information:<br>The update cannot be installed<br>while Privacy mode is activated.                                                                                                    |                                                                                                    |
|                |                                                                                              | No PCM connectivity                                                                                                    | Check connectivity and connect                                                                     |
|                |                                                                                              | Information:<br>After you purchase a function-<br>on-demand, the backend tries to<br>send the update to the vehicle<br>for a period of 30 days. If the<br>vehicle has no connectivity<br>during this time, which can be<br>the case in an underground<br>parking garage, for example,<br>the update will be cancelled<br>automatically and the customer | if necessary, see <i>⇒ Workshop</i><br><i>Manual '0X00IN Connectivity</i><br><i>function test'</i> |

**AfterSales** 

# 9

Service

9198 ENU164/19

# Technical Information

|                                                                               | must order it again under My<br>Porsche.                                                                                                    |                                                                                                    |
|-------------------------------------------------------------------------------|----------------------------------------------------------------------------------------------------|----------------------------------------------------------------------------------------------------|
| Not all purchased FoD updates<br>are displayed in the PCM central<br>display. | Only one update can be<br>displayed in the PCM central<br>display at a time. Some updates<br>have a higher priority, e.g. an<br>OTA campaign (Over-the-Air<br>campaign). If this is the case,<br>the update(s) with higher priority<br>must be performed first before<br>the FoD update requested by the<br>customer can be performed. In<br>addition, only the last FoD that<br>was purchased is displayed<br>when several FoD functions<br>are purchased. When this is<br>activated for installation in the<br>PCM, all purchased functions<br>will be installed automatically on<br>the vehicle. | Install the displayed function-on-<br>demand or OTA campaign.                                                                |
| FoD update cannot be installed or the installation is aborted.                | Required preconditions are not met.                                                                                                    | Check preconditions and meet them if necessary.                                                                              |
|                                                                               | Information:<br>If a precondition is not met, the<br>update will not start.                                                                                                    | General preconditions:                                                                                                    |
|                                                                               |                                                                                                    | <ul> <li>Parking brake activated</li> <li>Selector lever in position<br/>"P"</li> </ul>                                      |
|                                                                               |                                                                                                    | <ul><li> Ignition off</li><li> Vehicle is stationary</li></ul>                                                               |
|                                                                               |                                                                                                    | Other conditions may apply, depending on the update, e.g.                                                                    |
|                                                                               |                                                                                                    | <ul> <li>No occupants in the vehicle</li> <li>Vehicle is not loaded</li> <li>Doors closed</li> <li>Vehicle locked</li> </ul> |
|                                                                               |                                                                                                    | These conditions will be displayed in the PCM central display if necessary.                                                  |
|                                                                               |                                                                                                    | To start the update again after<br>meeting the preconditions,<br>switch the ignition on and<br>off again. After doing this   |

# **AfterSales**

| Tochnical Informa | tion | Service                                                                                                    |
|-------------------|------|----------------------------------------------------------------------------------------------------|
|                   |      | 164/19 <sub>ENU</sub> 9198 <b>Y</b>                                                                                                    |
|                   |      | four times, the message<br>"Function-on-demand could<br>not be performed" appears<br>in the PCM central display.<br>If this happens, proceed as<br>described in the 'Procedure'<br>section below, see $\Rightarrow$ Technical<br>Information 'OXOOIN Resetting<br>failed function-on-demand<br>activation'. |

#### Resetting failed function-on-demand activation

Work Procedure: 1 Connect a suitable battery charger, e.g. **Battery charger 90A**, to the jump-start terminals in the luggage compartment and switch it on.

| i       | Information                                    |
|---------|------------------------------------------------|
| Positio | n remote control with the back facing          |
| forward | upright between the holding struts in th       |
| cupholo | ler ( <b>emergency start tray</b> ) to guarant |

forward upright between the holding struts in the rear cupholder (**emergency start tray**) to guarantee a permanent radio link between the vehicle and remote control  $\Rightarrow$  *Emergency start tray*-arrow-.

- 2
- 3 **9900 PIWIS Tester 3** must be connected to the vehicle communication module (VCI) via the **USB cable**. Then connect the communication module to the vehicle and switch on the PIWIS Tester.
- 4 Switch on the ignition.

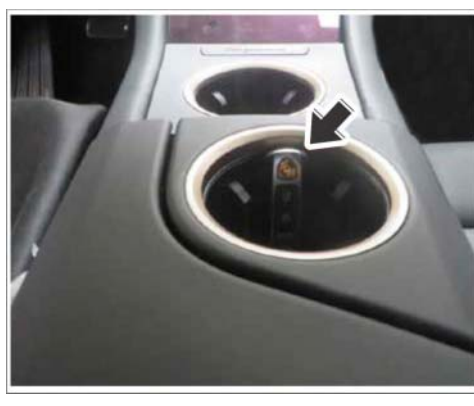

Emergency start tray

5 On the PIWIS Tester start screen, call up the **'Diagnostics'** application.

The vehicle type is then read out, the diagnostic application is started and the control unit selection screen is populated.

- 6 Select the "Over-the-Air (OTA)" control unit.
- 7 Select the "Maintenance/repairs" menu.
- 8 Select "Reset ORU warning". Press F12" to continue.
- 9 Start resetting ORU warning with F8".
  - **AfterSales**

- 10 Once it is reset successfully, press F11" to return to the control unit selection screen ('Overview' menu).
- 11 In the control unit selection screen ('Overview' menu), press F7" to call up the "Additional menu".
- 12 Select the menu item "Function enable" and press F12" ('Next') to confirm your selection.
- 13 Select the menu item "Activate function enable" and press F12" ('Next') to confirm your selection.
- 14 Once this is activated successfully, **all** control units are coded automatically.
- 15 Read out all fault memories and check and delete any existing fault memory entries. For instructions, see  $\Rightarrow$  Workshop Manual '033500 On-board diagnosis (OBD)'.
- 16 Disconnect the PIWIS Tester from the vehicle.
- 17 Switch off and disconnect the battery charger.

Important Notice: Technical Bulletins issued by Porsche Cars North America, Inc. are intended only for use by professional automotive technicians who have attended Porsche service training courses. They are written to inform those technicians of conditions that may occur on some Porsche vehicles, or to provide information that could assist in the proper servicing of a vehicle. Porsche special tools may be necessary in order to perform certain operations identified in these bulletins. Use of tools and procedures other than those Porsche recommends in these bulletins may be detrimental to the safe operation of your vehicle, and may endanger the people working on it. Properly trained Porsche technicians have the equipment, tools, safety instructions, and know-how to do the job properly and safely. Part numbers listed in these bulletins are for reference only. The work procedures updated electronically in the Porsche PIWIS diagnostic and testing device take precedence and, in the event of a discrepancy, the work procedures in the PIWIS Tester are the ones that must be followed.

© 2020 Porsche Cars North America, Inc.

## **AfterSales**